# Vývoj aplikácií pre Lotus Domino/Notes / 1. časť: Domino Designer

#### **Lotus Notes**

Softvér, ktorý dnes používa viac ako 120 miliónov používateľov. Systém, ktorý je de-facto štandardnou platformou pre "collaboration" e-business. V roku 1996 sa stal súčasťou portfólia IBM i jej strategickou značkou pre human software. Práve preto začíname seriál o vývoji aplikácií pre Lotus Notes. Čo nás teda čaká?

Počas 10 pokračovaní budeme postupne zdokonaľovať aplikačné riešenie na jednoduchý systém dokumentového manažmentu. Seriál nemá ambíciu a priestor, aby poúčal skúsených programátorov. Naopak, je primárne určený pre začiatočníkov – teda tých, čo:

- používajú Lotus Notes a radi by sa naučili tvoriť aplikácie,
- spravujú Lotus Notes a nemajú jasno v aplikačnej architektúre,
- programujú v iných systémoch a chceli by vedieť, ako na to v Lotus Notes.

Nech už patríte k ľubovoľnej skupine, na konci seriálu budete nielen "múdrejší", ale budete mať vytvorenú aj vlastnú aplikáciu Notes, a ak sa pousilujete, môžete i niečo vyhrať (detaily o programátorskej súťaži sú v samostatnom okne). Skôr ako začneme, ešte niekoľko pokynov:

- Ako vývojové prostredie bude opisovaný Domino Designer R7. No ak už používate nižšiu verziu tohto programu (R5, R6, R6.5), nemusíte ju meniť – výklad bude kompatibilný.
- Tipy na praktické overenie zručností budú označené ako Prax.
- Inštrukciou typu Zvolte File Database sa bude myslieť výber z menu ponuky.
- Z dôvodu prehľadnosti bude pri výklade opisovaný len jeden postup dosiahnutia cieľa, nie všetky alternatívne možnosti.
- Vzorové aplikácie budú dostupné na stránkach www.edevelopment.sk, resp. www.pcrevue.sk.

#### Inštalácia vývojového prostredia....

Na vývoj aplikácií budeme používať štandardné vývojové prostredie – Domino Designer (ďalej len DD). Ak už máte DD nainštalovaný (minimálne od verzie R5.x), pokojne preskočte na ďalšiu kapitolu. Vy ostatní si budete musieť prostredie pripraviť, čo znamená:

- 1. Prihlásenie na stránku http://www.ibm.com/developerworks/lotus/downloads/
- Výber produktu Lotus Notes, Domino Designer a Domino Administrator zo sekcie Featured trials
- Stiahnutie zhruba 190 MB súboru (predtým si treba zaregistrovať IBM ID)
- 4. Spustenie inštalácie

Inštalácia je pomerne intuitívny proces, takže len základné poznámky pre "nováčikov" bez existujúcej Domino infraštruktúry:

- Pri výbere inštalovaných komponentov nezabudnite zvoliť aj Domino Designer spolu s dokumentáciou, pretože implicitne je označený na inštalovanie iba Notes klient.
- Pri logickej konfigurácii
  - zadajte meno aj s organizáciou (napr. Peter Novak/Development),
  - vypnite príznak "I want to connect to s Domino server", inak sa bude klient snažiť spojiť s vaším domovským serverom,
  - vypnite príznak Instant messaging, inak bude vyhľadávaný server na on-line komunikáciu.

Po úspešnej inštalácii pribudne na pracovnej ploche ikona programu:

- Lotus Notes (prostredie na používanie aplikácie)
- Domino Designer (prostredie na programovanie aplikácií)

# POZOR SÚŤAŽ!

V priebehu seriálu vyhlásime 3 samostatné súťaže na vývoj nového aplikačného riešenia i modulov k "seriálovej" aplikácii. Vaše súťažné aplikácie vyhodnotíme podľa miery splnenia zadania, používateľského komfortu, ošetrenia výnimočných situácií i celkového "dojmu". Každá súťaž bude odmenená cenami od spoločnosti IBM a eDevelopment. Organizačné detaily i podmienky účasti budú uvedené pri vyhlásení súťaže. Ceny:

- 2× ďalekohľad 8×45
- 2× 1 GB kľúč USB
- 2× tričko Lotus
- **1 × LCD** monitor Lenovo
- 1 × 4 GB MicroDrive (PCMCIA) HDD IBM
- 1 × lovecký nôž
- 1 × fleesová bunda
- 3× MEGAPREDPLATNÉ:
  - PC REVUE, DIGI REVUE, INFOWARE

### Spustenie DD...

DD je prostredie, v ktorom trávi vývojár Lotus Notes väčšinu času. Okrem klasického spustenia ikonou z pracovnej plochy je častejšie používanou alternatívou vyvolanie z prostredia klienta Lotus Notes postupom:

- Označiť spracúvanú databázu
- Zvoliť menu príkaz View Design

**Prax:** Skúste si spustiť prostredie DD z pracovnej plochy. Ak sa vám zobrazí uvítacia obrazovka, preštudujte jej možnosti. Všimnite si hlavne ľavú časť obrazovky *Recent databases*, v ktorej sa budú zobrazovať spracúvané databázy.

#### Otvorenie existujúcej aplikácie...

Teraz si skúsime v DD otvoriť existujúcu aplikáciu. Po inštalácii sa v klient-

-

Medik's Log Mioslav Uhlar's Log Mioslav Uhlar's Log Monitoing Configuration Monitoing Resulte Monitoing Resulte Monitoing Resulte Nerver's, inak sa verom, hl'adávaný server programu: Kácií)

Open Databas

Server

Local

Database

🥪 MA: Ambulancia

🚫 MailRelriever

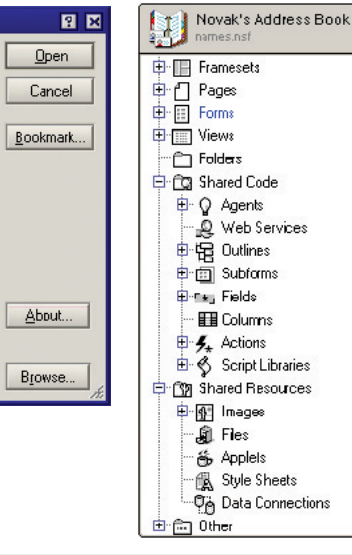

skom dátovom adresári vytvorí databáza NAMES.NSF, ktorá je vlastne osobnou adresnou knihou používateľa stanice. Ak si spustíte klienta Lotus Notes a zobrazíte si pracovnú plochu, máte na nej zobrazenú ikonu tejto databázy (v jej názve je vaše meno a text "Address Book". Okrem kontaktov sa v nej nachádzajú aj konfiguračné informácie, takže rozhodne túto databázu nemažte bez dôkladného uváženia. Postupom uvedeným ďalej si ju otvoríme v prostredí DD:

- V DD zvolte File Database Open
- V nasledujúcom dialógovom okne zvoľte
  - Local zdroj databázy bude dátový adresár pracovnej stanice
  - Novak's "Address Book" adresná kniha používateľa Nováka
- Voľbou Open sa otvorí dizajn databázy s jednotlivými typmi elementov

**Prax:** Otvorte databázu podľa postupu a preskúmajte jednotlivé prvky databázy. Všimnite si hlavne zoznamy prvkov v častiach *Forms a Views*. Ak náhodou otvoríte niektorý prvok, rozhodne ho zatiaľ neupravujte. Nakoniec DD zatvorte.

## Aký je vzťah šablóny, databázy a aplikácie...

**Databáza Lotus Notes** je predstavovaná jediným súborom s príponou NSF (Notes Storage Facility). V databáze je obsiahnuté všetko, teda:

- Dizajn vizuálne prvky i aplikačná logika
- Dáta informácie uložené vo forme záznamov dokumentov

**POZOR!** Nejde o relačnú databázovú štruktúru! Tento fakt často deprimuje vývojárov zo systémov RDBMS, ktorí tvoria aplikácie Notes "proti srsti". Zapamätajte si: Návrh databázovej architektúry pre Lotus Notes je rozhodne založený na iných princípoch.

**Aplikácia Lotus Notes** sa často stotožňuje s databázou, no nie vždy to musí byť pravda. Aplikácia je totiž "logický" celok, ktorý môže pozostávať aj z niekoľkých navzájom prepojených databáz. Keďže tento seriál opisuje aplikáciu rovnajúcu sa jednej databáze, budú pojmy *aplikácia* a *databáza* rovnocenné.

Šablónu Lotus Notes predstavuje jediný súbor s príponou NTF (Notes Template Facility) a jej vnútorná štruktúra je totožná s NSF. Aký má teda význam? V budúcej časti budeme tvoriť aplikáciu a vtedy zistíte, že novú databázu môžeme vytvoriť aj podľa šablóny, z ktorej "preberie" vytvorený dizajn.

**Prax:** Vyhľadajte dátový adresár Lotus Notes a zistite, aké databázy a šablóny sa v ňom nachádzajú po inštalácii.

## Sumarizácia...

*Takže to zhrňme:* Máme pripravené vývojové prostredie DD, vieme si v ňom otvoriť databázu a vyjasnili sa nám základné pojmy. Nabudúce už budeme vytvárať prvé verzie vlastnej aplikácie.

MIROSLAV UHLÁR

EDEVELOPMENT, S. R. O.

Autor pracuje v spoločnosti eDevelopment (www.edevelopment.sk) ako softvérový architekt a dizajnér systémov na podporu knowledge management a collaboration procesov. Je členom Association of Knowledge, redaktorom e-zine Svet Notes a držiteľom certifikátu IBM Certified Advanced Application Developer. Prípadné otázky k seriálu môžete posielať na adresu uhlar@edevelopment.sk.